# BUTCAI C

**\$\$\$\$\$\$77**9

## ゆるキャラグランプリ 🔍

6

## <sub>投票期間</sub> 10月20日(月)まで

富山信用金庫のイメージキャ ラクター「とみたん」が「ゆ るキャラグランプリ 2014」 の「企業・その他」部門に エントリーしました! 投票方法の詳細は 裏面をご覧ください。 「企業・その他」部門に

2 0 1

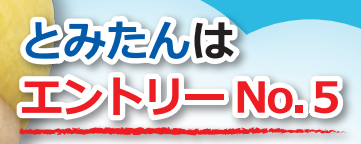

パソコン、スマートフォン、 携帯電話で投票 I D登録後

・都道府県の富山から

・企業・その他部門から

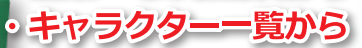

とみたんのページに アクセスしてください。

※必ず最初のページに とみたんが出てきます。

### 「とみたん」 プロライール

特技は散歩。 おしゃべりが大好きな、社交的な男の子。 人と話をするときに目が輝くクセがある。 妹と弟がいる面倒見の良いお兄ちゃん。 大好物はホタルイカ!

当金庫が富山売薬信用組合として発足し た背景から、富山の薬売りをイメージし たキャラクターです。

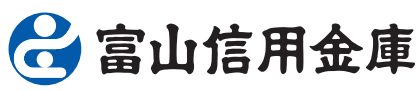

Jif S

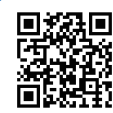

とみたんのページ へはこちらのQR コードから!

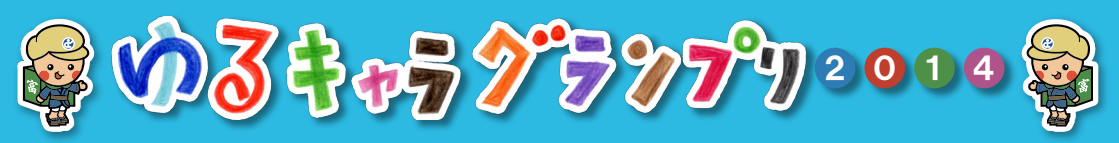

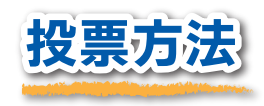

ゆるキャラグランプリの投票はインターネット を使用して行われ、投票する際には、初回のみ 「投票IDの登録」が必要です。

「とみたん」はエントリー No.5です。

どの方法で探しても、最初のペー

スマホ以外の携帯電話 の方は、こちらのQR

コードからID登録の

ページに移動できます。

ジに「とみたん」が表示されます。

都道府県名の「富山」から

「企業・その他部門」から 「キャラクター一覧」から

- 1.「ゆるキャラグランプリ 2014」ホームページ(http://www.yurugp.jp/)に 各端末からアクセスします。 とみたんを探すコツ
- 2.**ID登録**<sup>(</sup>します(初回のみ)。
- とみたんのページを開き「IDで投票 する」をクリック。
- 4,発行された I D (メールアドレス) とパ スワードでログインし、「投票する」を クリックして投票完了! 「とみたん」に**1日1回**投票できます!

### 👚 I D登録の方法

- 1. 「ゆるキャラグランプリ 2014」 ホームページ内の投票用 ID登録のページからメールアドレスを登録します。
- 2. 登録したメールアドレスに、ゆるキャラグランプリ実行委員会 (support@yuruchara.com)から「ゆるキャラグランプリ ID 登録」 のメールが届きますので、記載されているURLをクリックして パスワードを設定すると本登録が完了します。

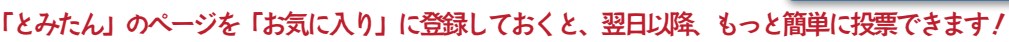

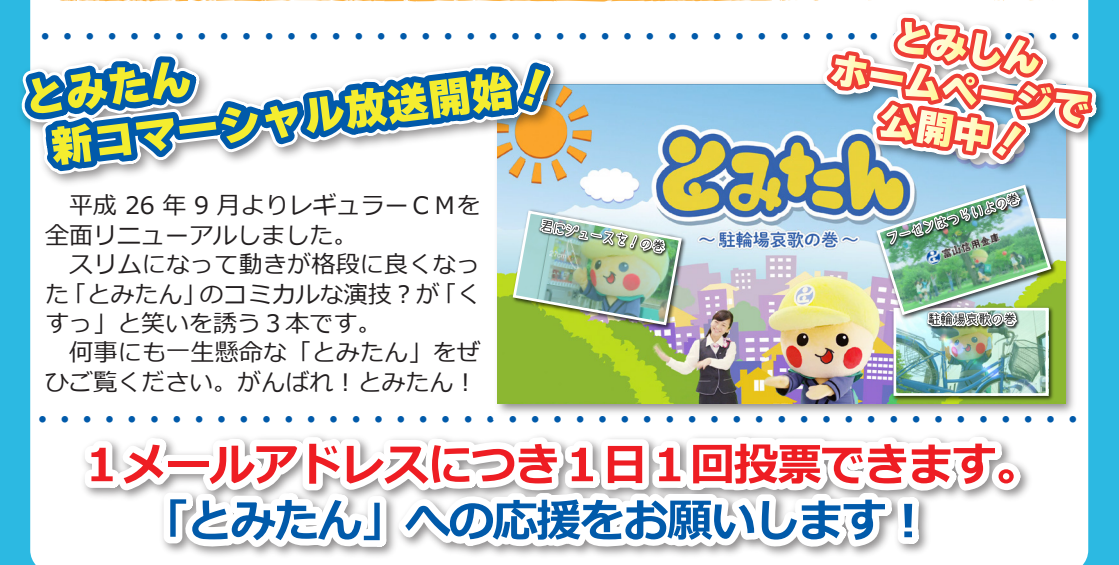